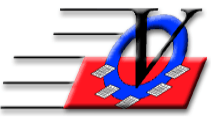

# Preparation for the 2020 Boys & Girls Clubs of America Annual Report

The Boys & Girls Clubs of America's Annual Report has been created in the Member Tracking System to be quick and easy for your end of year numbers.

NOTE: This report will be accurate <u>if ALL</u> Date of Birth, Ethnicity, Gender, attendance and demographic records are up to date for all members, staff and volunteers.

## These cleanup routines should be completed before December 31, 2020

#### **Duplicate Members Report**

| Reports, Members 3 tab, click on 'Duplicate Members Report'                                                                                      |                                               |                                               |  |  |  |  |  |  |  |
|----------------------------------------------------------------------------------------------------|-----------------------------------------------|-----------------------------------------------|--|--|--|--|--|--|--|
| Reports                                                                                                    |                                               | z                                             |  |  |  |  |  |  |  |
| Favorites Members Members 2 Members 3 Calendar Calendar 2 Activities Groups/Schools Organization/Unit Staff Staff 2 Demographics Financial Users |                                               |                                               |  |  |  |  |  |  |  |
|                                                                                                    |                                               |                                               |  |  |  |  |  |  |  |
| Member Star Activity                                                                                                    | Custom Field Value Count Report               | Member Enrollment Data As Of<br>Specific Date |  |  |  |  |  |  |  |
| Member Enrollment Analyzer                                                                                                    | Member Enrollment Report                      | Print Member Files                            |  |  |  |  |  |  |  |
| Continuous Feed Member Labels                                                                                                    | Duplicate Members Report                      | Mentoring Reports                             |  |  |  |  |  |  |  |
| Blank Permission<br>Slips/ Waiver Forms                                                                                                    | Mail Merge for<br>Members/Contacts/Households | Member Messages                               |  |  |  |  |  |  |  |
| Member Name Contact Phone<br>Employer List                                                                                                    | Last Date Member Attended                     | Duplicate Contacts Report                     |  |  |  |  |  |  |  |
|                                                                                                    |                                               |                                               |  |  |  |  |  |  |  |
| Configure Favorites                                                                                                    |                                               |                                               |  |  |  |  |  |  |  |

On the Universal Selection Engine, put in your Time Frame – 'Enrolled at least one day – 01/01/2020 thru 12/31/2020 then click 'Continue'

| -8       |                       | Universal Selection Engine - Selects People 🛛 👋                                             |
|----------|-----------------------|---------------------------------------------------------------------------------------------|
| Е        | Activities            | C All Members in the System                                                                 |
| Г        | Age Groups            | C Individual Member Last First                                                              |
| Г        | Ages                  | Memb #:                                                                                     |
| Г        | Cities                | C Attended                                                                                  |
| Г        | Races                 | between: 11/02/2020                                                                         |
| Е        | Fee Level             | and: 11/06/2020                                                                             |
| Е        | Genders               |                                                                                             |
| Е        | Groups                | Finalled at least one day                                                                   |
| Е        | Housing Area          | between. 01/01/2020 • and 12/31/2020 • • •                                                  |
| Е        | Income Level          | C Latest V Entry Date                                                                       |
| Е        | Membership Status     | between: 08/12/2020 () and: 08/20/2020 () Example                                           |
| Е        | Membership Types      | C Latest V Expiration Date                                                                  |
| Е        | New / Renewal         | between: 01/01/2000 () and: 12/31/2019 () Example                                           |
| Е        | Phone Type            |                                                                                             |
| Е        | School Grades         | between: 00/01/2020 4 Million and 00/20/2020 4 Million and                                  |
| E        | School Level          |                                                                                             |
| Ε        | Schools               | C All Members Currently Present (signed In to but not Out of any In/Out Activity for today) |
| <b>N</b> | Time Frame - Enrolled |                                                                                             |
| E        | Members' Unit         | Reset Grouping 7 Mark None Mark All Count                                                   |
| Е        | Zip Code              | Continue Close                                                                              |
| Ε        | Other                 | Select a Report Duplicate Members Report                                                    |

Choose Member Name, Unit, Date of Birth, Address, Primary Phone and Date/Time Added for 'Fields show on the report' on the left. Choose Last Name, First Name and Date of Birth for 'Fields to check for duplicates' on the right, Preview and Print the list. You can also use Last Name, First Initial, Date of Birth to catch names like John Smith and Johnny Smith.

| 📑 Duplicate Members Report                                                                                           |                                                                 |                                                                                                    |                         | ×               |
|----------------------------------------------------------------------------------------------------|-----------------------------------------------------------------|----------------------------------------------------------------------------------------------------|-------------------------|-----------------|
| Check for Duplicates                                                                                                 | 01 - Southside                                                  |                                                                                                    |                         |                 |
| Fields to show on report:                                                                                            | Show -                                                          | Fields to check for duplic                                                                                                  | ates:                   |                 |
| Member Name<br>Unit<br>Date of Birth<br>Address<br>Primary Phone<br>Date/Time Added<br>Social Security No.<br>Gender | Show Group<br>Show at Top<br>Show Show Show Show Show Show Show | East Name     First Name     Date of Birth     First Name Initial     Unit     Social Security No.     Gender     Ethnicity | Check<br>Check<br>Check | Group<br>at Top |
| City<br>Added By<br>Membership Number<br>Household Name                                                              | Reset<br>List                                                   | City<br>Primary Phone<br>Membership Number                                                                                  |                         | Reset<br>List   |
| Report Subtitle (optional):                                                                                          |                                                                 | Double-click to turn c                                                                                                    |                         |                 |
| Make Menu<br>Favorite Pre <u>v</u> iew Print                                                                         | t                                                               | Export to Excel Close                                                                                                    | Close to Main           | n Menu          |

If there are duplicates in the above report, then, click on Procedures, Member-Specific Tools tab, Consolidate Households and follow the instructions on the screen, then click on the Consolidate Household Occupants button on the bottom and follow the instructions on that screen. If you need further instructions here is a link to our website with the instructions to help with this. https://www.visioncps.com/Resources/NewMTSQTs/Procedures%20-%20Consolidate%20Households%20and%20People.pdf

#### From Main Menu, click the Procedure button Click the 'MTS Maintenance' tab Choose the 'Member Tracking System Maintenance Activities' button

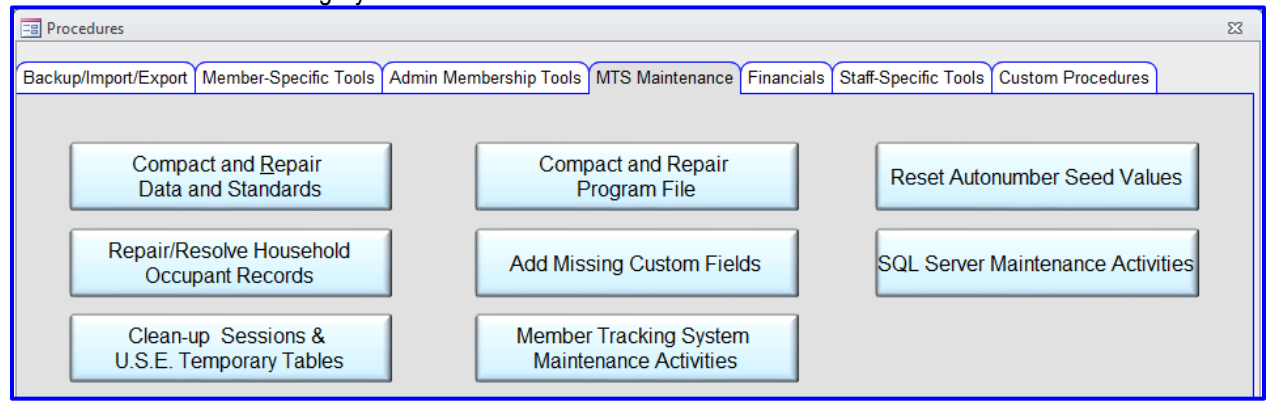

#### Once you open the Maintenance Activities it will look similar to the following screen.

| Maintenance Activities should be performed regularly to keep Member Tracking System working effectively and efficiently.<br>To go to the form associated with an activity, select that activity and click 'Open Procedure Form' |           |        |          |                   |                  |                          |                                        |                  |
|----------------------------------------------------------------------------------------------------|-----------|--------|----------|-------------------|------------------|--------------------------|----------------------------------------|------------------|
| For other explanations, click the help button.                                                                                                    | Frequer   | ю      | Due      | Last<br>Performed | Last<br>Reminder | User Who<br>Last Snoozed | Last Snooze<br>Duration<br>(# of Days) | Next<br>Reminder |
| Back-up Data OVERDUE!                                                                                                    | weekly    | $\sim$ | 10/1/20  | 9/24/20           | 11/18/20         |                          |                                        | 10/1/20          |
| Compact & Repair Data and Stds OVERDUE!                                                                                                    | monthly   | $\sim$ | 10/24/20 | 9/24/20           | 10/27/20         |                          |                                        | 10/24/20         |
| Compact & Repair Program File OVERDUE!                                                                                                    | monthly   | $\sim$ | 10/24/20 | 9/24/20           | 10/27/20         |                          |                                        | 10/24/20         |
| Update Age Groups OVERDUE!                                                                                                    | annually  | $\sim$ | 9/13/20  | 9/13/19           | 11/18/20         |                          |                                        | 9/13/20          |
| Find & Fix Missing Member Data OVERDUE!                                                                                                    | monthly   | $\sim$ | 10/24/20 | 9/24/20           | 10/27/20         |                          |                                        | 10/24/20         |
| Repair/Resolve Household Occupant Records                                                                                                    | quarterly | $\sim$ | 12/24/20 | 9/24/20           | 9/3/20           |                          |                                        | 12/24/20         |
| Edit Data (fix data entry mistakes)                                                                                                    | quarterly | $\sim$ | 12/24/20 | 9/24/20           | 9/24/20          |                          |                                        | 12/24/20         |
| Find & Fix Missing Staff Data                                                                                                    | quarterly | $\sim$ | 12/24/20 | 9/24/20           | 9/24/20          |                          |                                        | 12/24/20         |
| Back-up Org Info and Stds OVERDUE!                                                                                                    | weekly    | $\sim$ | 10/1/20  | 9/24/20           | 11/18/20         |                          |                                        | 10/1/20          |
| Clean up Sessions and U.S.E. Temp tables OVERDUE!                                                                                                    | biweekly  | $\sim$ | 10/8/20  | 9/24/20           | 11/18/20         |                          | Í                                      | 10/8/20          |
| Reset Autonumber Seed Values OVERDUE!                                                                                                    | monthly   | $\sim$ | 10/24/20 | 9/24/20           | 10/27/20         |                          | [                                      | 10/24/20         |
| Charge/Payment Imbalances OVERDUE!                                                                                                    | monthly   | $\sim$ | 10/24/20 | 9/24/20           | 10/27/20         |                          |                                        | 10/24/20         |
| Delete Unattended Activity Sessions                                                                                                    | monthly   | $\sim$ | 12/3/20  | 11/3/20           | 9/24/20          |                          |                                        | 12/3/20          |
| Update Holidays Table in Org Info                                                                                                    | annually  | $\sim$ | 8/21/21  | 8/21/20           | 1/9/12           |                          | ,<br>                                  | 8/21/21          |
| Change Expired Membership Numbers                                                                                                    | Never     | $\sim$ | 1/1/2035 | 1/1/10            | 2/12/16          |                          |                                        | 1/1/2035         |
| Upload QE Mobile Data                                                                                                    | Never     | $\sim$ | 4/3/2037 | 4/3/12            |                  |                          | ,                                      | í –              |
|                                                                                                    | Never     | $\sim$ | 4/3/2037 | 4/3/12            | í                |                          | ,<br>                                  | <u></u>          |

Click the 'Find & Fix Missing Member Data' line, click on the 'Open Procedure Form' at the bottom of the screen.

On the Universal Selection Engine - select 'Enrolled at least one day', fill in the dates between 01/01/2020 thru 12/31/2020 then click 'Continue' at the bottom:

|          |                       | Universal Selection Engine - Selects People X                                               |
|----------|-----------------------|---------------------------------------------------------------------------------------------|
| Г        | Activities            | C All Members in the System                                                                 |
|          | Age Groups            | C Individual Member Last First                                                              |
|          | Ages                  | Memb #:                                                                                     |
|          | Cities                | C Attended                                                                                  |
| Ε        | Races                 | between: 07/15/2019                                                                         |
|          | Fee Level             | and: 07/15/2019                                                                             |
| Γ        | Genders               |                                                                                             |
|          | Groups                | C Enrolled at least one day                                                                 |
|          | Housing Area          | between: 01/01/2020 () and: 12/31/2020 ()                                                   |
|          | Income Level          | C Latest V Entry Date                                                                       |
|          | Membership Status     | between: 06/18/2018 () and: 11/23/2020 () Example                                           |
| Γ        | Membership Types      | C Latest V Expiration Date                                                                  |
|          | New / Renewal         | between: 01/01/2000 () and: 12/31/2016 () Example                                           |
|          | Phone Type            |                                                                                             |
|          | School Grades         | between: 01/01/2018 4 1 1 and: 12/21/2018 4 1 1                                             |
| Ε        | School Level          |                                                                                             |
|          | Schools               | C All Members Currently Present (signed In to but not Out of any In/Out Activity for today) |
| <b>ସ</b> | Time Frame - Enrolled |                                                                                             |
| Ε        | Members' Unit         | Reset Grouping 7 Mark None Mark All Count                                                   |
| Γ        | Zip Code              | Continue Cancel                                                                             |
|          | Other                 | Select a Report Find and Fix Missing Data                                                   |

You will see this screen, click the dropdown arrow and select the fields you need to fix:

| 📰 Find and Fix Missing Data                                                                                                    | 23  |
|----------------------------------------------------------------------------------------------------|-----|
| 70 members are currently selected. Click on U.S.E. U.S.E.                                                                                                    |     |
| Data Group:<br>Show (a) Address<br>DOB and Age Groups<br>Show (b) Ethnicity, Gender, Religion, SSN<br>Income & Fee Level<br>Membership<br>Phone<br>School, Teacher, Grade, Expected Graduation Yr<br>Lives With<br>Household<br>Doctor & Doctor Phone<br>Contact Occupation/Employer<br>Military<br>Custom Fields<br>Member Email<br>Contact DOB, SSN, Marital Status<br>Contact Phone<br>Contact Address |     |
| Email Hardcopy Preview Hardcopy Print Hardcopy Grouping Tool Export Close to Main Me                                                                                                    | enu |

The most important Data Groups for the Annual Report are:

- 1. DOB and Age Group (Only Date of Birth is needed for the Annual Report)
- 2. Ethnicity, Gender, Religion, SSN (Only Ethnicity and Gender are needed for the Annual Report)
- 3. Income & Fee Level (Fee Level = Free or Reduced Lunch eligibility and is the only one needed for the report)
- 4. Membership (this screen should always be empty)
- 5. Household (Only 1- Parent is needed for the Annual Report)
- 6. Military

If a page comes up with members listed in it then the missing info needs to be filled out and it can be filled out on that page, which will populate to the members info in the database.

Choose DOB and Age Groups - only DOB is needed for the report:

| Find and Fix Missing Data                                                                                                    |                                  |                 | 23 |
|----------------------------------------------------------------------------------------------------|----------------------------------|-----------------|----|
| 70 members are currently selected. Click on U.S.E. to refine your search.                                                           | U.S.E. Check for missing: IF DOB | B I I Age Group |    |
| Data Group: DOB and Age Groups                                                                                                    | ~                                |                 |    |
| <ul> <li>Show (and edit) Members only from Units you can M</li> <li>Show (but not edit) members in all Units you can Vie</li> </ul> | dify<br>v Sort                   |                 |    |
| 🖂 Unit 🗸 Member Name 🗣                                                                                                    | Member # - DOB - Ag              | ge 🕞 Age Group  | •  |
|                                                                                                    |                                  |                 |    |

Choose 'Ethnicity, Gender, Religion, and SSN' – only Ethnicity and Gender are needed for the report, you can uncheck Religion & SSN as seen below. Fill in the missing information for each member here and it will be updated in their record.

| 🔄 Find and Fix Missing Data                    |                                                                                        |                          |                    |                  |          |     |  |  |
|------------------------------------------------|----------------------------------------------------------------------------------------|--------------------------|--------------------|------------------|----------|-----|--|--|
| 70 memb<br>to refine y                         | ers are currently selected. Click on U<br>our search.                                  | .S.E. U.S.E.             | Check for missing: | Ethnicity Gender | Religion | SSN |  |  |
| Data Group: Ethnicity, Gender, Religion, SSN 🗸 |                                                                                        |                          |                    |                  |          |     |  |  |
| Show                                           | (and edit) Members only from Units you c<br>(but not edit) members in all Units you ca | an Modify<br>n View Sort |                    |                  |          |     |  |  |
| 🔟 Unit                                         | <ul> <li>Member Name</li> </ul>                                                        | - Member # -             | Ethnicity -        | Gender -         |          |     |  |  |
| 02                                             | Alexander, John                                                                        | 2                        | ~                  | Male             |          |     |  |  |
| 01                                             | Anderson, Eric                                                                         | 71                       |                    | Male             |          |     |  |  |
| 01                                             | Avila, Marcos                                                                          | 7                        |                    | Male             |          |     |  |  |
| 01                                             | Bradley, Jessica                                                                       | 72                       |                    | Female           |          |     |  |  |
| 01                                             | Brown, Jada                                                                            | 10                       |                    | Female           |          |     |  |  |
| 01                                             | Brown, John                                                                            | 11                       |                    | Male             |          |     |  |  |
| 01                                             | Close, Davie                                                                           | 12                       |                    | Female           |          |     |  |  |
| 01                                             | Pablo, Juan                                                                            | 48                       |                    | Male             |          |     |  |  |
|                                                |                                                                                        |                          |                    |                  |          |     |  |  |

## Choose 'Income & Fee Level' - Fee Level is eligibility for free or reduced lunch at school and is the only field needed here.

| Ε       | Find and F                                 | ix Missing Data                                                                                     |                |              |              |           | 23 |
|---------|--------------------------------------------|----------------------------------------------------------------------------------------------------|----------------|--------------|--------------|-----------|----|
| 7<br>ti | '0 membe<br>o refine yo                    | rs are currently selected. Click on U.S.E.<br>ur search.                                            | U.S.E. Check   | for missing: | Income Level | Fee Level |    |
| D       | ata Group                                  | Income & Fee Level                                                                                  | $\sim$         |              |              |           |    |
|         | <ul> <li>Show (</li> <li>Show (</li> </ul> | and edit) Members only from Units you can Modify<br>but not edit) members in all Units you can View | Remove<br>Sort |              |              |           |    |
|         | 🕗 Unit 🗸                                   | Member Name -                                                                                       | Member # 👻     | Fee          | Level -      |           |    |
|         | 01                                         | Dixon, Meryl                                                                                        | 18             |              | $\sim$       |           |    |
|         | 01                                         | Gregory, Freddy                                                                                     | 24             |              |              |           |    |
|         | 01                                         | Harris, Tania                                                                                       | 28             |              |              |           |    |
|         | 01                                         | Harris, Will                                                                                        | 29             |              |              |           |    |
|         | 01                                         | James, Ernest                                                                                       | 33             |              |              |           |    |
|         | 01                                         | McCarthy, Colin                                                                                     | 42             |              |              |           |    |
|         | 01                                         | Pablo, Juan                                                                                         | 48             |              |              |           |    |
|         | 01                                         | Pena, Alfredo                                                                                       | 49             |              |              |           |    |
|         | 01                                         | Perez, Julia                                                                                        | 51             |              |              |           |    |
|         | 01                                         | Reed, Erin                                                                                          | 58             |              |              |           |    |
|         | 01                                         | Smith, Michelle                                                                                     | 63             |              |              |           |    |

## Choose the 'Membership' group - this screen should never contain any members.

| 🔄 Find and Fix Missing Data                                                                                                    | Σ3 |
|----------------------------------------------------------------------------------------------------|----|
| 70 members are currently selected. Click on U.S.E. U.S.E. Check for missing:  Very Status  Very Status  Very |    |
| Data Group: Membership                                                                                                    |    |
| <ul> <li>Show (and edit) Members only from Units you can Modify</li> <li>Show (but not edit) members in all Units you can View</li> </ul>                                                                                                    |    |
| Cur. Unit • Member Name • Memb # • Status • Entry Date • Exp Date • Type • New/Renew • Enr. Unit                                                                                                    | *  |
|                                                                                                    |    |

## Choose the 'Household' option – 1-Parent is the only field needed here and all should be answered with a Y or N.

|         | 🔄 Find and Fix Missing Data 🛛 🕅                 |                                                                                      |                  |               |             |          |                 |          |                              |                  |   |
|---------|-------------------------------------------------|--------------------------------------------------------------------------------------|------------------|---------------|-------------|----------|-----------------|----------|------------------------------|------------------|---|
| 7<br>to | 0 members<br>o refine your                      | are currently selected. Click on U.S.<br>r search.                                   | S.E. U.S         | S.E.          | Check for r | nissing: | □ 65+<br>□ Hand | licapped | □ # in H<br>□ # < 1<br>□ Com | H<br>8 years old |   |
| D       | ata Group:                                      | Household                                                                            |                  | $\sim$        |             |          | I I-Pa          | rent HH  | , 00111                      | inanity          |   |
|         | <ul> <li>Show (ar</li> <li>Show (but</li> </ul> | nd edit) Members only from Units you ca<br>it not edit) members in all Units you can | n Modify<br>View | emove<br>Sort |             |          |                 |          |                              |                  |   |
|         | 🕗 Unit 👻                                        | Member Name 🗸                                                                        | Member -         | 1             | -Parent 🚽   |          |                 |          |                              |                  |   |
|         | 02                                              | Alexander, John                                                                      | 2                | ?             |             |          |                 |          |                              |                  |   |
|         | 01                                              | Anderson, Eric                                                                       | 71               | ?             |             |          |                 |          |                              |                  |   |
|         | 01                                              | Dixon, Daryl                                                                         | 17               | ?             |             |          |                 |          |                              |                  |   |
|         | 01                                              | Dixon, Meryl                                                                         | 18               | ?             |             |          |                 |          |                              |                  | = |
|         | 01                                              | Dorner, Eric                                                                         | 75               | ?             |             |          |                 |          |                              |                  |   |
|         | 01                                              | Gregory, Freddy                                                                      | 24               | ?             |             |          |                 |          |                              |                  |   |
|         | 01                                              | Jacobs, Bob                                                                          | 31               | ?             |             |          |                 |          |                              |                  |   |
|         | 01                                              | Johnson, Portia                                                                      | 35               | ?             |             |          |                 |          |                              |                  |   |
|         | 01                                              | Johnson, Timothy                                                                     | 36               | ?             |             |          |                 |          |                              |                  |   |
|         | 01                                              | Pablo, Juan                                                                          | 48               | ?             |             |          |                 |          |                              |                  |   |
|         | 01                                              | Perez, Julia                                                                         | 51               | ?             |             |          |                 |          |                              |                  |   |

#### Choose Military and fill in None and N if you are not in an area where you serve military members.

| _                                                                                                    |                                                           |                  |                |          |                 |  |    |  |  |  |
|----------------------------------------------------------------------------------------------------|-----------------------------------------------------------|------------------|----------------|----------|-----------------|--|----|--|--|--|
|                                                                                                    | Find and Fix                                              | Missing Data     |                |          |                 |  | 23 |  |  |  |
| 7<br>to                                                                                                    | 70 members are currently selected. Click on U.S.E. U.S.E. |                  |                |          |                 |  |    |  |  |  |
| D                                                                                                    | ata Group:                                                | Military         | $\sim$         |          |                 |  |    |  |  |  |
| <ul> <li>Show (and edit) Members only from Units you can Modify</li> <li>Show (but not edit) members in all Units you can View</li> </ul> |                                                           |                  | Remove<br>Sort |          |                 |  |    |  |  |  |
|                                                                                                    | 🕗 Unit 👻                                                  | Member Name      | Member i -     | Branch - | Lives On Base - |  |    |  |  |  |
|                                                                                                    | 01                                                        | Aaron, Brandy    | 1              | ~        | Ν               |  |    |  |  |  |
|                                                                                                    | 01                                                        | Aaron, Greg      | 2              |          | N               |  | =  |  |  |  |
|                                                                                                    | 01                                                        | Aaron, Theresa   | 3              |          | N               |  |    |  |  |  |
|                                                                                                    | 02                                                        | Alexander, John  | 2              |          | N               |  |    |  |  |  |
|                                                                                                    | 01                                                        | Anderson, Eric   | 71             |          | ?               |  |    |  |  |  |
|                                                                                                    | 01                                                        | Archer, Ernie    | 5              |          | N               |  |    |  |  |  |
|                                                                                                    | 01                                                        | Archer, Stephen  | 6              |          | N               |  |    |  |  |  |
|                                                                                                    | 01                                                        | Avila, Marcos    | 7              |          | N               |  |    |  |  |  |
|                                                                                                    | 01                                                        | Bighorn, Jacob   | 8              |          | N               |  |    |  |  |  |
|                                                                                                    | 01                                                        | Bradley, Jessica | 72             | None     | ?               |  |    |  |  |  |

When you are finished fixing the missing Members information click on the 'Close' Button at the bottom right

Then click 'Cancel' on the Universal Search Engine:

While in the Maintenance Activities you will click on 'Find and Fix Missing Staff Data', click the 'Open Procedures Form' button and follow the same steps you did from 'Find and Fix Missing Member Data'. The most important will be Age, Ethnicity and Gender.

| Ea Regularly Scheduled Maintenance Activities                                                                                                    |           |        |          |                   |                  |                          |                                        | >                | ĸ |
|----------------------------------------------------------------------------------------------------|-----------|--------|----------|-------------------|------------------|--------------------------|----------------------------------------|------------------|---|
| Maintenance Activities should be performed regularly to keep Member Tracking System working effectively and efficiently.<br>To go to the form associated with an activity, select that activity and click 'Open Procedure Form'.<br>For other explanations, click the help button. |           |        |          |                   |                  |                          |                                        |                  |   |
| Maintenance Activity                                                                                                    | Frequen   | су     | Due      | Last<br>Performed | Last<br>Reminder | User Who<br>Last Snoozed | Last Snooze<br>Duration<br>(# of Days) | Next<br>Reminder |   |
| Back-up Data OVERDUE!                                                                                                    | weekly    | $\sim$ | 10/1/20  | 9/24/20           | 11/18/20         |                          |                                        | 10/1/20          |   |
| Compact & Repair Data and Stds OVERDUE!                                                                                                    | monthly   | $\sim$ | 10/24/20 | 9/24/20           | 10/27/20         |                          |                                        | 10/24/20         |   |
| Compact & Repair Program File OVERDUE!                                                                                                    | monthly   | $\sim$ | 10/24/20 | 9/24/20           | 10/27/20         |                          |                                        | 10/24/20         |   |
| Update Age Groups OVERDUE!                                                                                                    | annually  | $\sim$ | 9/13/20  | 9/13/19           | 11/18/20         |                          |                                        | 9/13/20          |   |
| Find & Fix Missing Member Data OVERDUE!                                                                                                    | monthly   | $\sim$ | 10/24/20 | 9/24/20           | 10/27/20         |                          |                                        | 10/24/20         |   |
| Repair/Resolve Household Occupant Records                                                                                                    | quarterly | $\sim$ | 12/24/20 | 9/24/20           | 9/3/20           |                          |                                        | 12/24/20         |   |
| Edit Data (fix data entry mistakes)                                                                                                    | quarterly | $\sim$ | 12/24/20 | 9/24/20           | 9/24/20          |                          |                                        | 12/24/20         |   |
| Find & Fix Missing Staff Data                                                                                                    | quarterly | $\sim$ | 12/24/20 | 9/24/20           | 9/24/20          |                          | ĺ                                      | 12/24/20         |   |
| Back-up Org Info and Stds OVERDUE!                                                                                                    | weekly    | $\sim$ | 10/1/20  | 9/24/20           | 11/18/20         |                          |                                        | 10/1/20          |   |
| Clean up Sessions and U.S.E. Temp tables OVERDUE!                                                                                                    | biweekly  | $\sim$ | 10/8/20  | 9/24/20           | 11/18/20         |                          |                                        | 10/8/20          |   |
| Reset Autonumber Seed Values OVERDUE!                                                                                                    | monthly   | $\sim$ | 10/24/20 | 9/24/20           | 10/27/20         |                          |                                        | 10/24/20         |   |
| Charge/Payment Imbalances OVERDUE!                                                                                                    | monthly   | $\sim$ | 10/24/20 | 9/24/20           | 10/27/20         |                          |                                        | 10/24/20         |   |
| Delete Unattended Activity Sessions                                                                                                    | monthly   | $\sim$ | 12/3/20  | 11/3/20           | 9/24/20          |                          |                                        | 12/3/20          |   |
| Update Holidays Table in Org Info                                                                                                    | annually  | $\sim$ | 8/21/21  | 8/21/20           | 1/9/12           |                          |                                        | 8/21/21          |   |
| Change Expired Membership Numbers                                                                                                    | Never     | $\sim$ | 1/1/2035 | 1/1/10            | 2/12/16          |                          |                                        | 1/1/2035         |   |
| Upload QE Mobile Data                                                                                                    | Never     | $\sim$ | 4/3/2037 | 4/3/12            |                  |                          |                                        |                  |   |
| Download QE Mobile Data                                                                                                    | Never     | $\sim$ | 4/3/2037 | 4/3/12            |                  |                          |                                        |                  |   |
|                                                                                                    |           |        |          |                   |                  |                          |                                        |                  |   |
| Open Procedure Form Modify Frequency Reset - (Remove 'Snooze')                                                                                                    |           |        |          |                   |                  |                          |                                        |                  |   |

Once you have fixed the Staff data go back to the 'Maintenance Activities' page, click the line for 'Delete Unattended Activity Sessions' then click on the 'Open Procedure Form' button.

## MAKE SURE ALL ATTENDANCE HAS BEEN ENTERED BEFORE YOU RUN THIS PROCEDURE!!!

You will see this window. Fill it out with the dates ranging from 01/01/2018 to today's date – click on 'Specific Unit' unless you are in charge of all Units then select 'All Units' – choose your unit from the dropdown list – then select 'All Activities (except Staff Hours) – then click 'Delete Unattended Sessions'. This removes any activities that were scheduled that do not have any attendance recorded and is important for the ADA numbers.

| Delete Unattended Sessions                                                                                                    |                                    |                                                                                                    |                                                                                              |
|----------------------------------------------------------------------------------------------------|------------------------------------|----------------------------------------------------------------------------------------------------|----------------------------------------------------------------------------------------------|
| Delete Unattended Sessions         This procedure will ONLY delete activity sessions<br>where there has not been any attendance.         Date Range:       01/01/2018 	 ■         NOTE:       If you are using the Member Tracking System on a<br>server with other Units/Clubs, then make sure to choose your<br>Specific Unit below. <ul> <li>All Units</li> <li>Specific Unit:</li> <li>Specific Chrites (except Staff Hours)</li> <li>Specific Activity:</li> <li>Specific Activity:</li> </ul> | Unit<br>02<br>02<br>02<br>02<br>02 | Activity<br>General Attendance<br>Power Hour<br>Snack - AM<br>Snack - PM<br>Triple Play - Daily Challenges | Unattended<br>44 Session(s)<br>44 Session(s)<br>1 Session(s)<br>5 Session(s)<br>2 Session(s) |
| Delete Unattended Sessions                                                                                                    |                                    |                                                                                                    | <u>C</u> lose                                                                                |

The system will ask if you are sure - click 'Yes'.

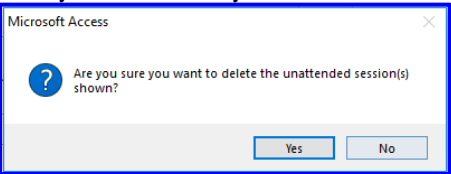

The system will tell you how many unattended sessions have been deleted – click OK then click the 'Close' button at the bottom of the page.

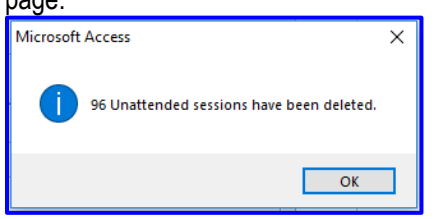

Back on the 'Maintenance Activities' page, click the line for 'Repair/Resolve Household Occupant Records' – The purpose of this procedure is to review and clean up any erroneous dates for Household Stat and Household Occupant records which include the following data fields: Address, City, State, Zip, Annual Income Level, Member of Household over 65, Member of Household Handicapped, Head of Household, Housing/Community, Single Parent, Number in Household, Number in Household Under 18, Military Branch and Lives on Military Base. There could be overlapping dates, numerous records with no end date or multiple records both having an end date. These issues can make members appear in dropdowns and on reports multiple times or not at all. – Select 'Open Procedure Form'

Your screen will look like this:

| 📰 Repair/Resolve Household Occupant Records                                                                                                    | 23                                       |  |  |  |  |  |  |  |
|----------------------------------------------------------------------------------------------------|------------------------------------------|--|--|--|--|--|--|--|
| NOTE: The purpose of this procedure is to review and clean up any erroneous dates for Household Stat and Household<br>Occupant records which include the following data fields: Address, City, State, Zip, Annual Income Level, Member of<br>Household over 65, Member of Household Handicapped, Head of Household, Housing/Community, Single Parent, Number<br>in Household, Number in Household Under 18, Military Branch and Lives on Military Base. |                                          |  |  |  |  |  |  |  |
| There could be overlapping dates, numerous records with no end date or multiple records both having an end date.                                                                                                    |                                          |  |  |  |  |  |  |  |
| These issues can make members appear in dropdowns and on reports multiple times or not at all.                                                                                                    |                                          |  |  |  |  |  |  |  |
| Number of People to be Evaluated:                                                                                                    | Number of Households to be Evaluated:    |  |  |  |  |  |  |  |
| 178                                                                                                    | 87                                       |  |  |  |  |  |  |  |
|                                                                                                    |                                          |  |  |  |  |  |  |  |
| Repair/Resolve Household Occupant Record                                                                                                    | ds Repair/Resolve Household Stat Records |  |  |  |  |  |  |  |
|                                                                                                    | Close                                    |  |  |  |  |  |  |  |
| Click the 'Repair/Resolve Household Occupant Records' button on the left                                                                                                    |                                          |  |  |  |  |  |  |  |

Click the 'Repair/Resolve Household Occupant Records' button on the let On the bottom right of your screen you will see 'Repairing Records Then the Complete message box will come up

Resolve/Repair Household Occupant Records × Household Occupant Records Complete

Repeat these same steps for Repair/Resolve Household Stat Records

Once you have completed all of the Maintenance items above and all information has been entered for your members, you can then work on the other items in the list from the dropdown. These items are for your benefit and information for the members, which in turn will provide better information in the reports that you pull throughout the year. The above Instructions and maintenance items is what are needed for the Annual Report for the BGCA.

#### If you have any questions please feel free to contact us at: 888-425-6964, Thank you